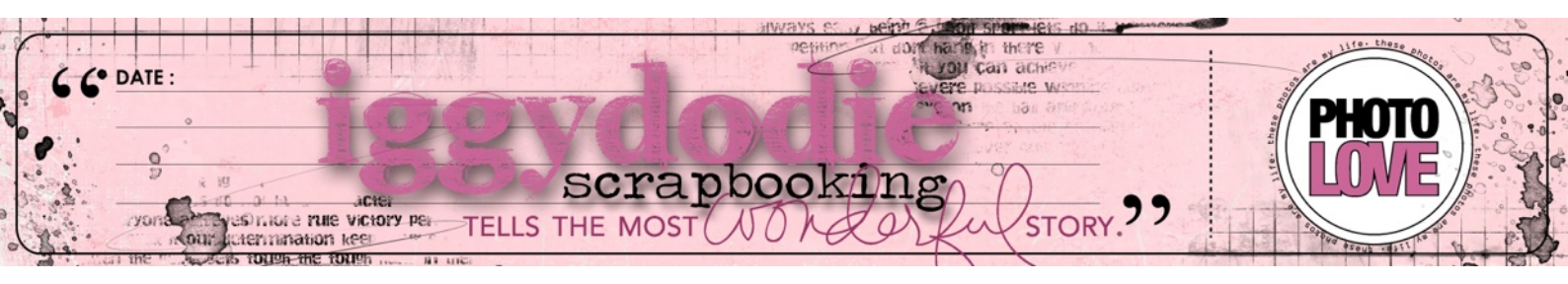

## Les petits «tutos» d'iggydodie

## Faire une mosaïque de photos avec Photoshop

Ce petit tutoriel a été réalisé avec le logiciel PHOTOSHOP, mais vous trouverez des réglages similaires sur n'importe quel autre logiciel de retouche photo, la marche à suivre restera la même.

\* En premier ouvrez votre logiciel photo et chargez dedans toutes les photos que vous voulez insérer dans votre mosaïques (ici mes photos ont déjà été retouchées avant).

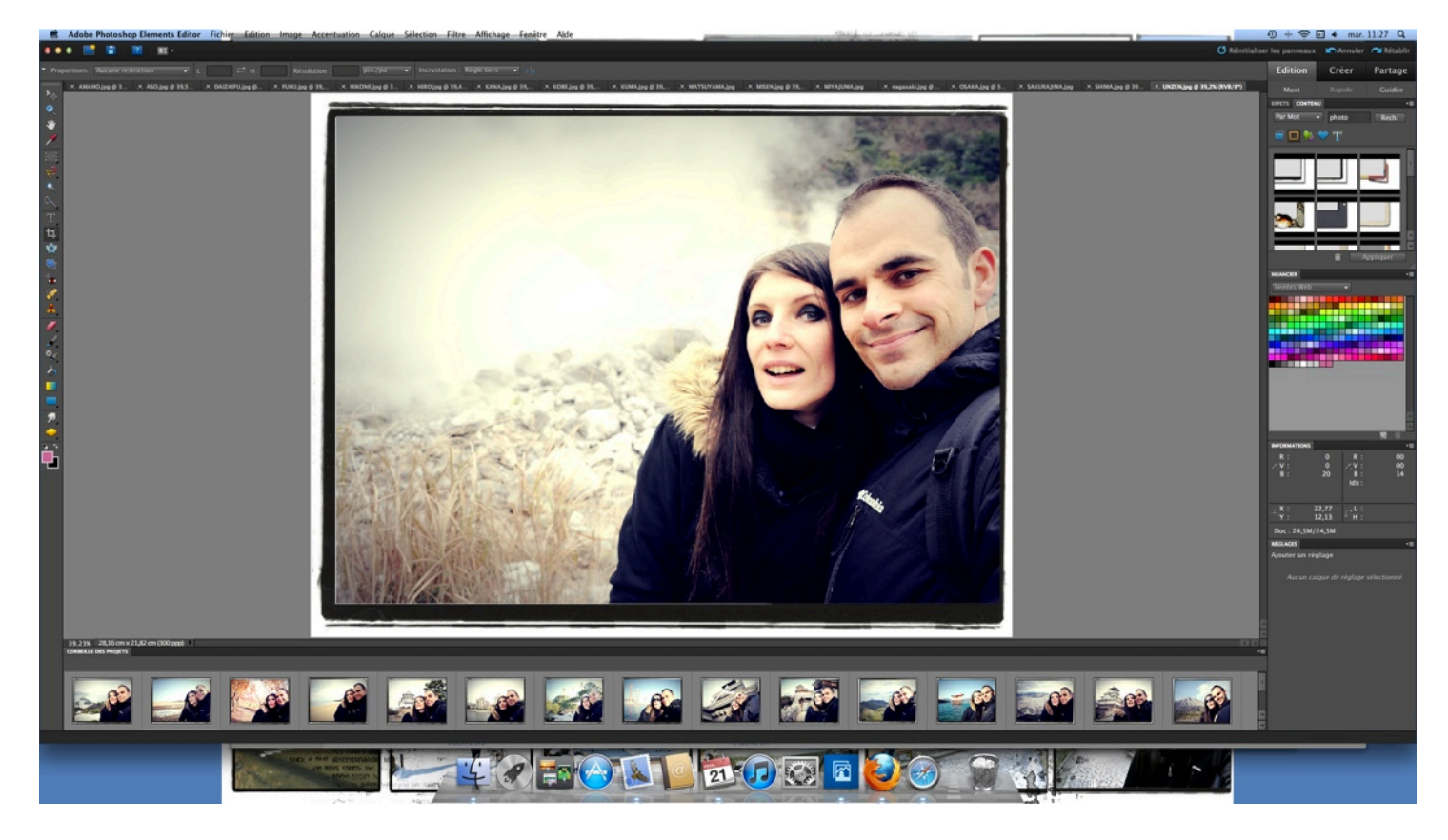

\* Ouvrez un nouveau fichier vide (une page blanche) pour votre mosaïque.

Ouvrez un document très grand (au moins 6000x6000 pixels) et avec une grande résolution (personnellement je mets 300pixels/cm), afin de ne pas à avoir à réduire vos photos et donc pour ne pas perdre en qualité et en résolution.

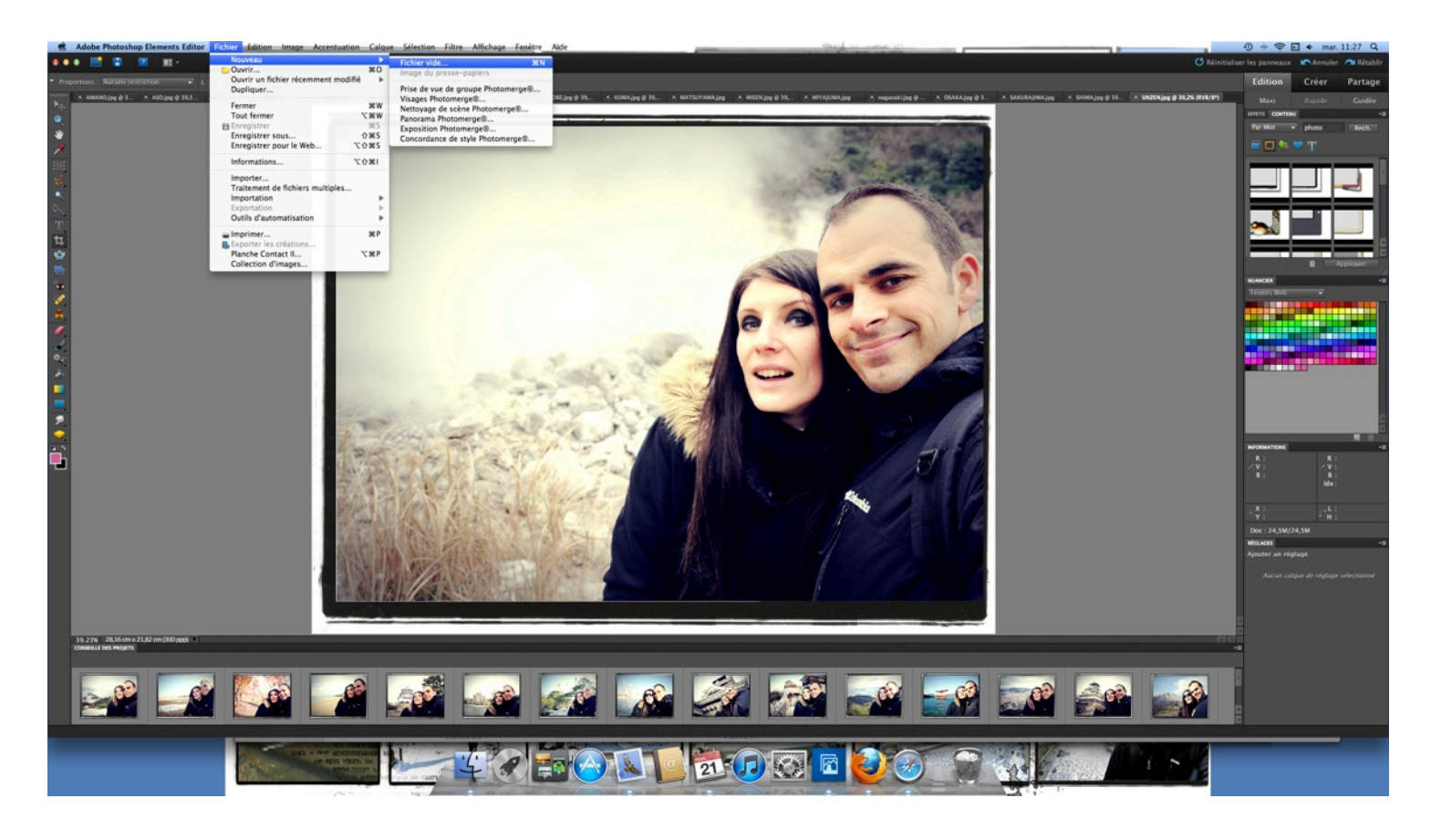

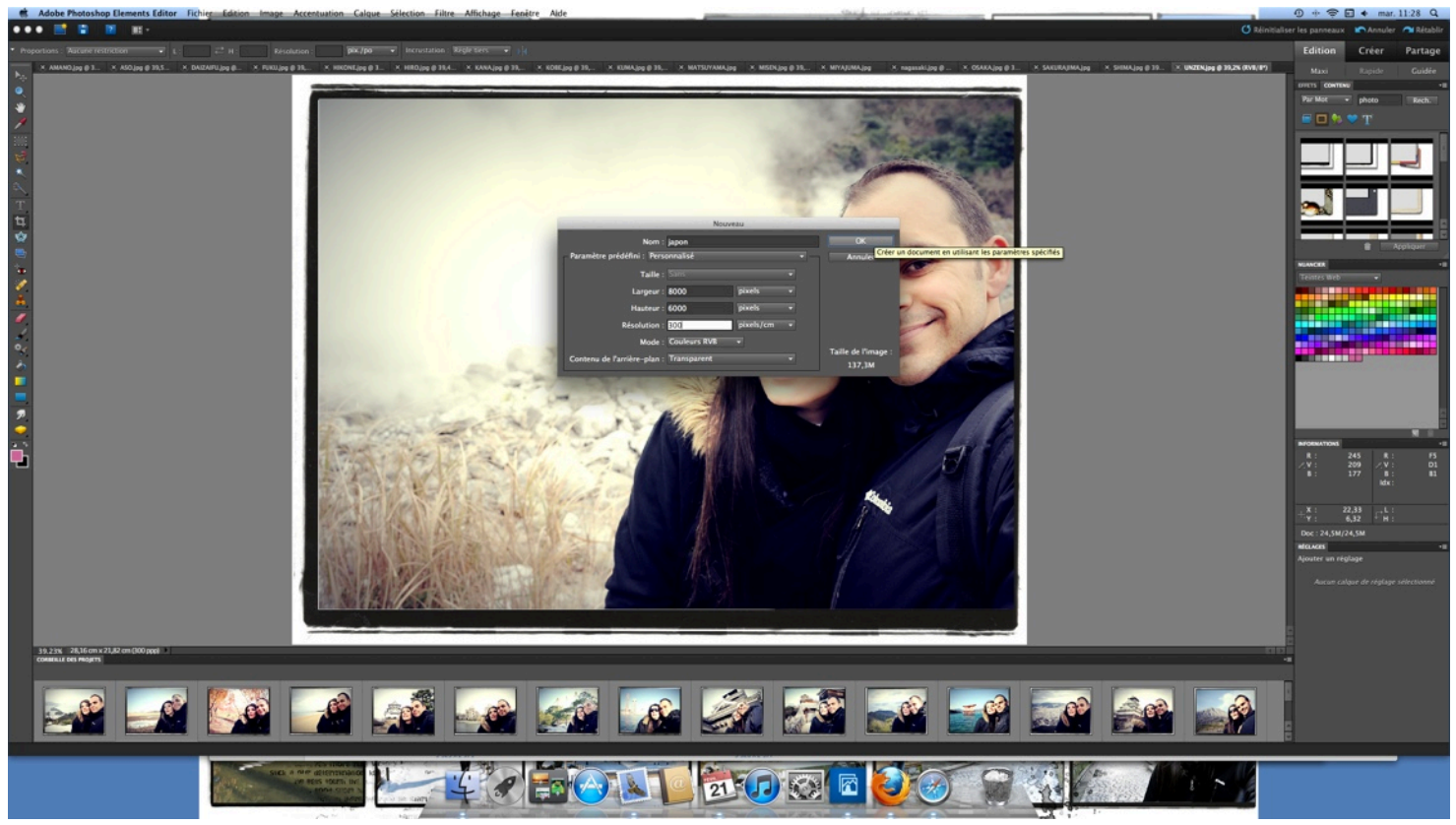

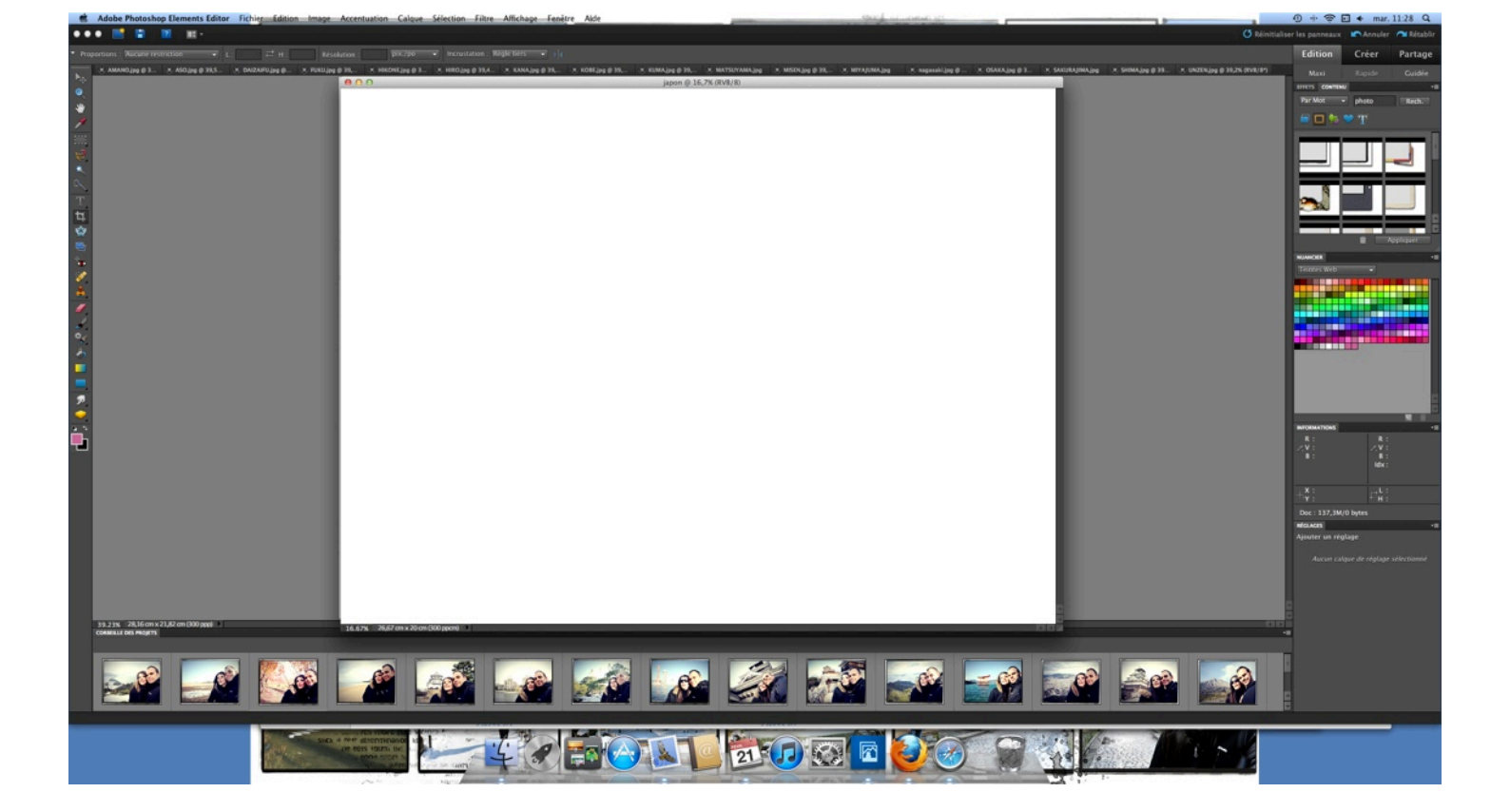

\* Prenez ensuite votre première photo à insérer, sélectionnez la avec l'outil sélection (un rectangle en pointillés) et copiez la avant de la coller sur votre fond blanc.

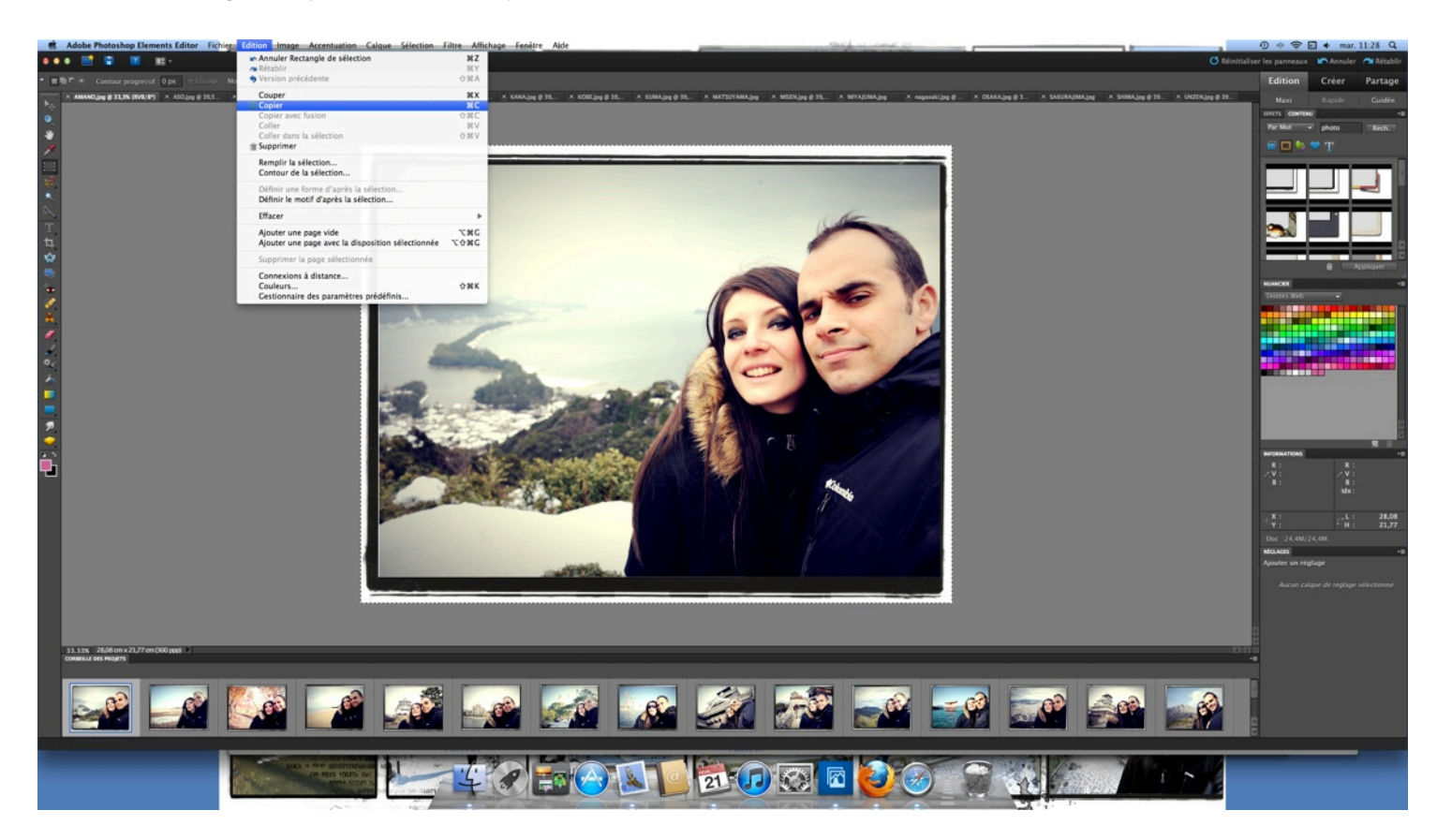

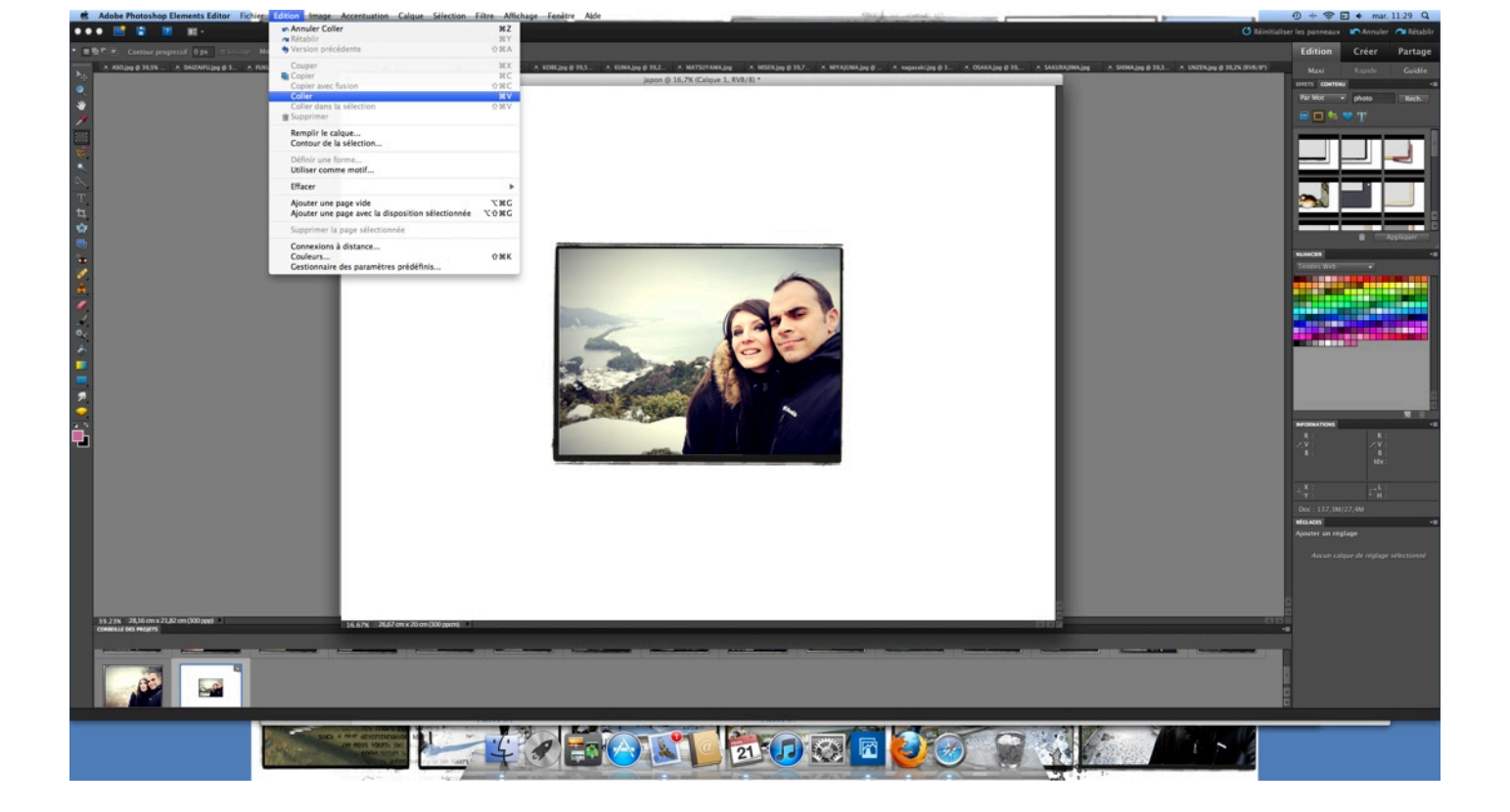

\* A l'aide l'outil déplacement (une flèche avec une croix), re-dimensionnez et positionnez votre photo là où vous le souhaitez sur votre fond.

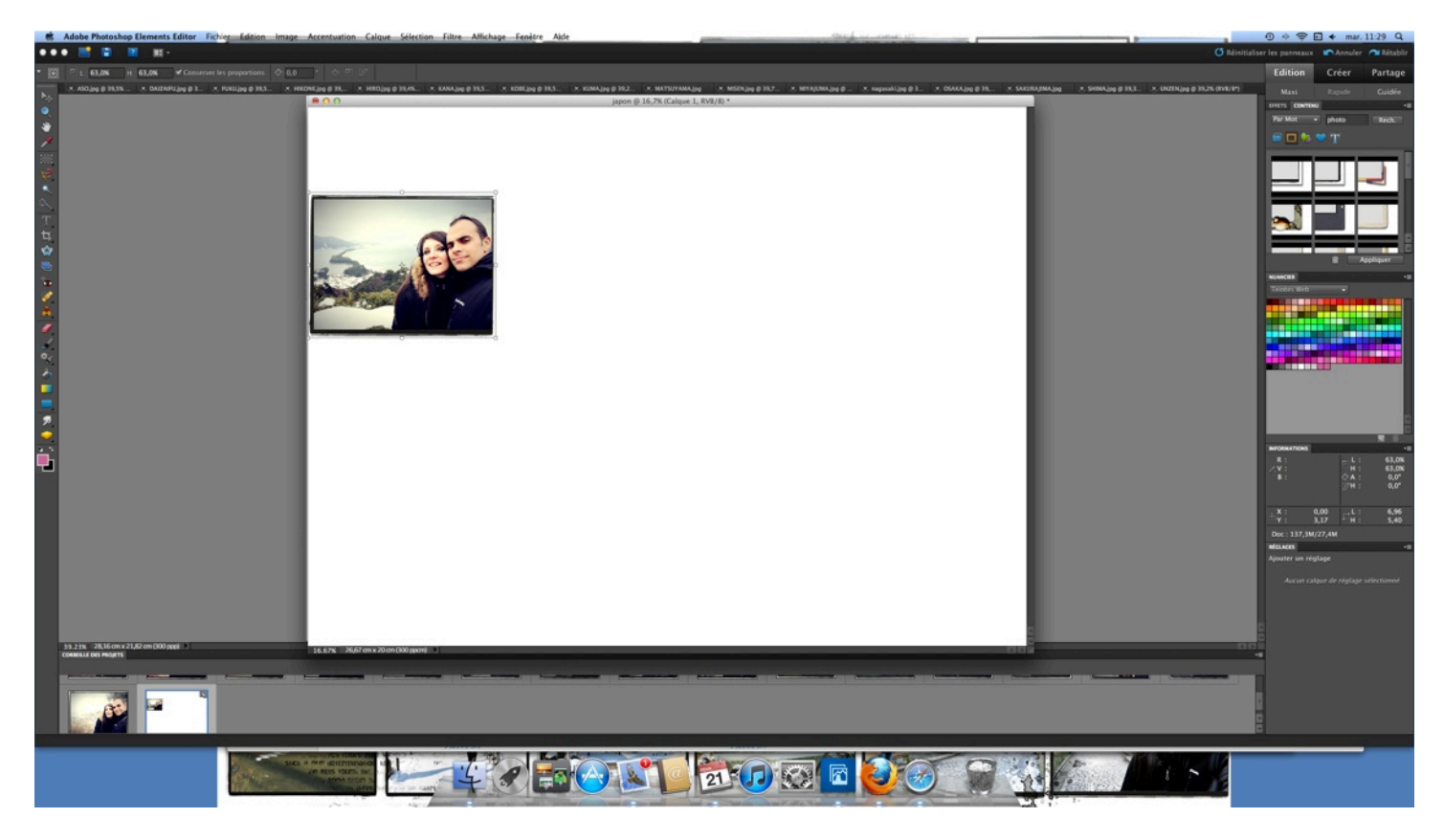

\* Copiez et collez ainsi toutes vos photos en les «emboitant» comme bon vous semble et en variant les tailles en fonction de l'importance que vous voulez donner à chaque image.

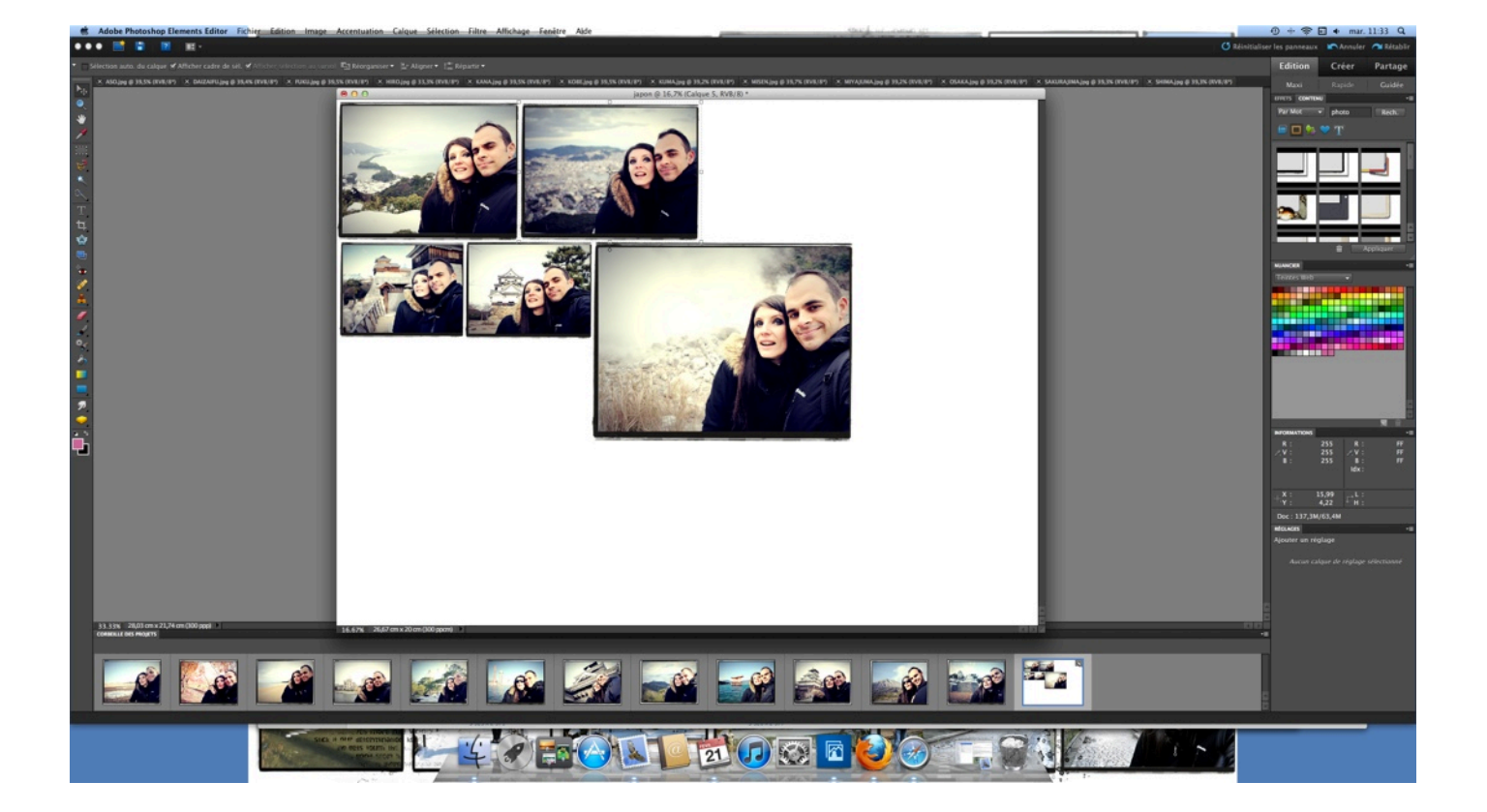

\* Pendant la construction de votre mosaïque, vous pouvez à tout moment déplacer chaque photo, les re-dimensionner, et les placer en avant ou en arrière plan (faites un clic droit sur votre souris).

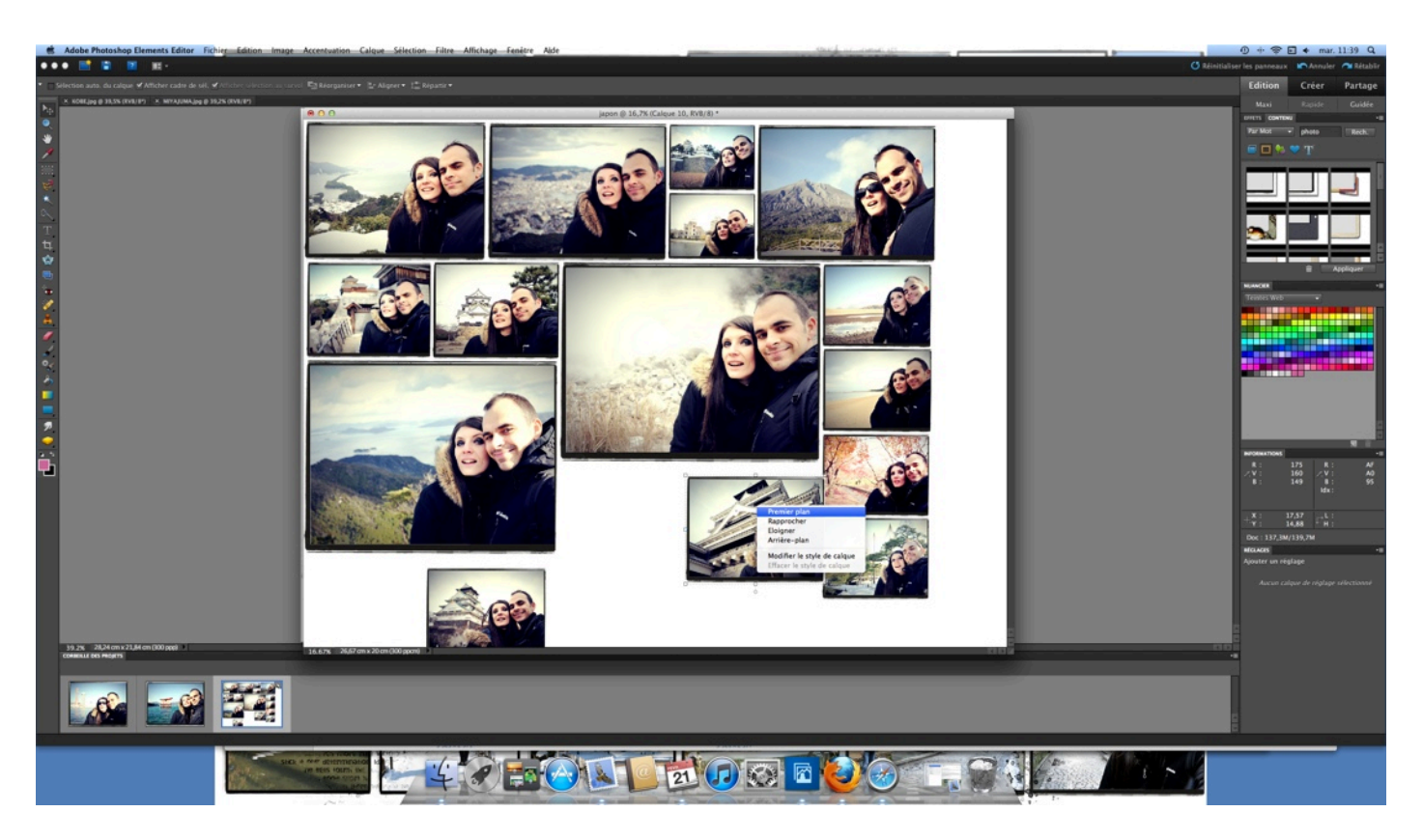

Rien n'est figé tant que vos calques ne sont pas fusionnés.

N'hésitez à jouer avec les tailles des photos et leur espacement pour remplir parfaitement votre mosaïque sans avoir de trou ni de photos qui dépasse.

\* Quand votre assemblage de photo est terminé, fusionnez votre calque en aplatissant l'image afin que vos photos ne bougent plus.

A partir de ce moment vous ne pourrez plus déplacer ni re-dimensionner vos photos.

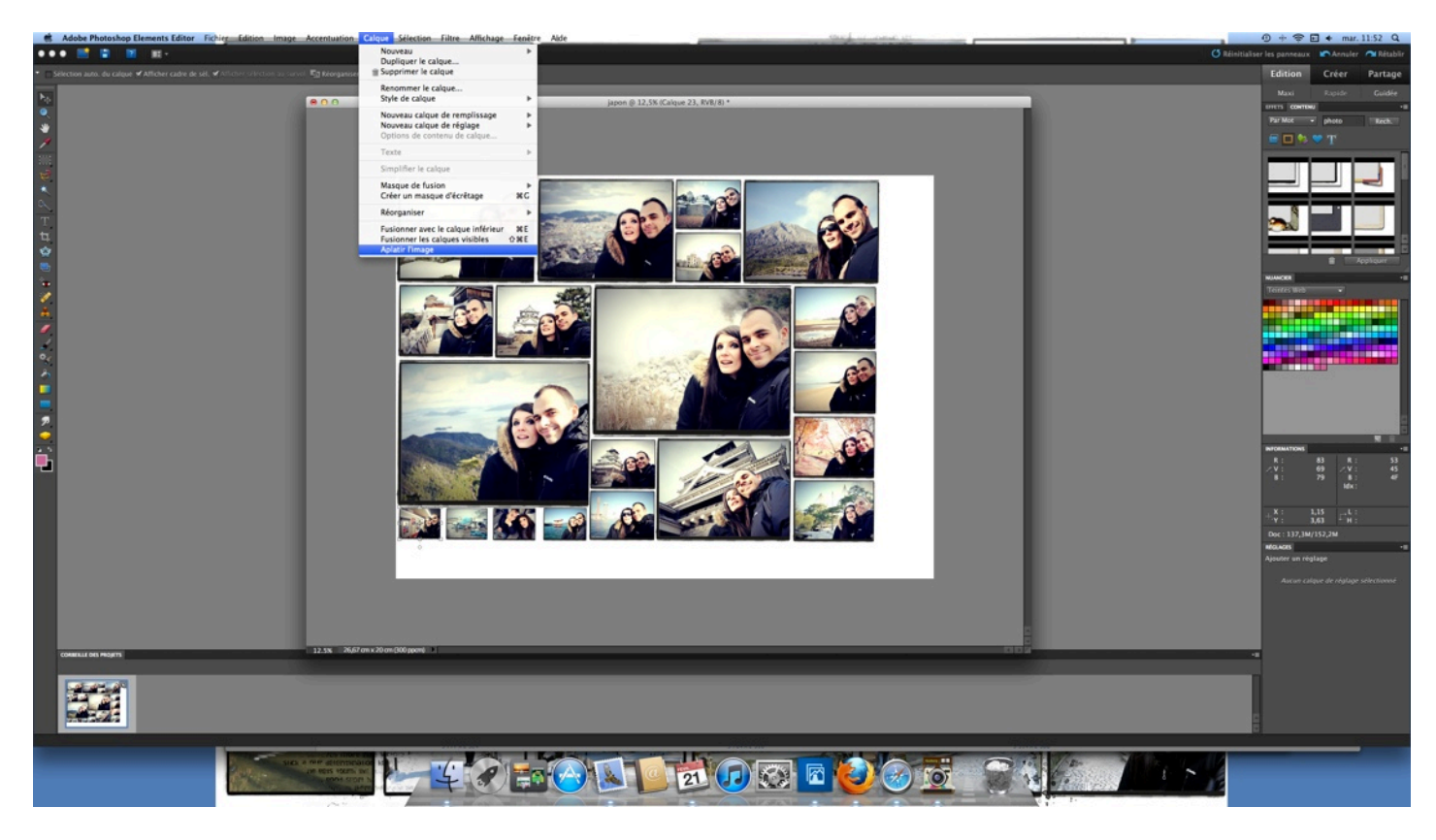

\* Recoupez votre fond si il est plus grand que votre mosaïque et passez au décors.

\* Tous les décors de mes mosaïques (que ce soit la texture, les motifs, les taches ou les écritures) sont des brush sous forme de fichiers PNG (vous pouvez en trouvez des gratuits ou en acheter sur des sites de scrap digital).

Tout comme vous l'avez fait pour vos photos, copiez puis collez ces fichiers sur votre mosaïque.

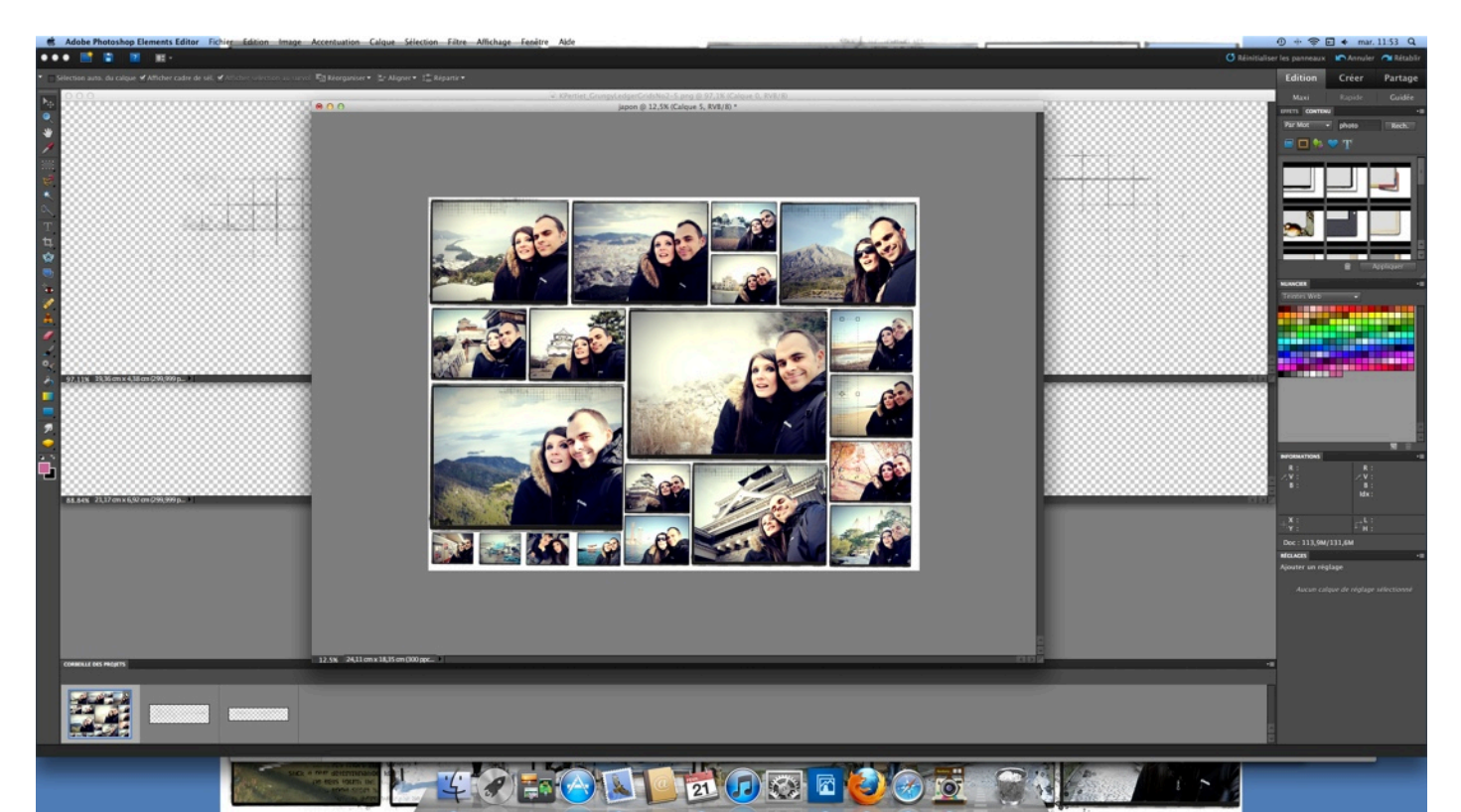

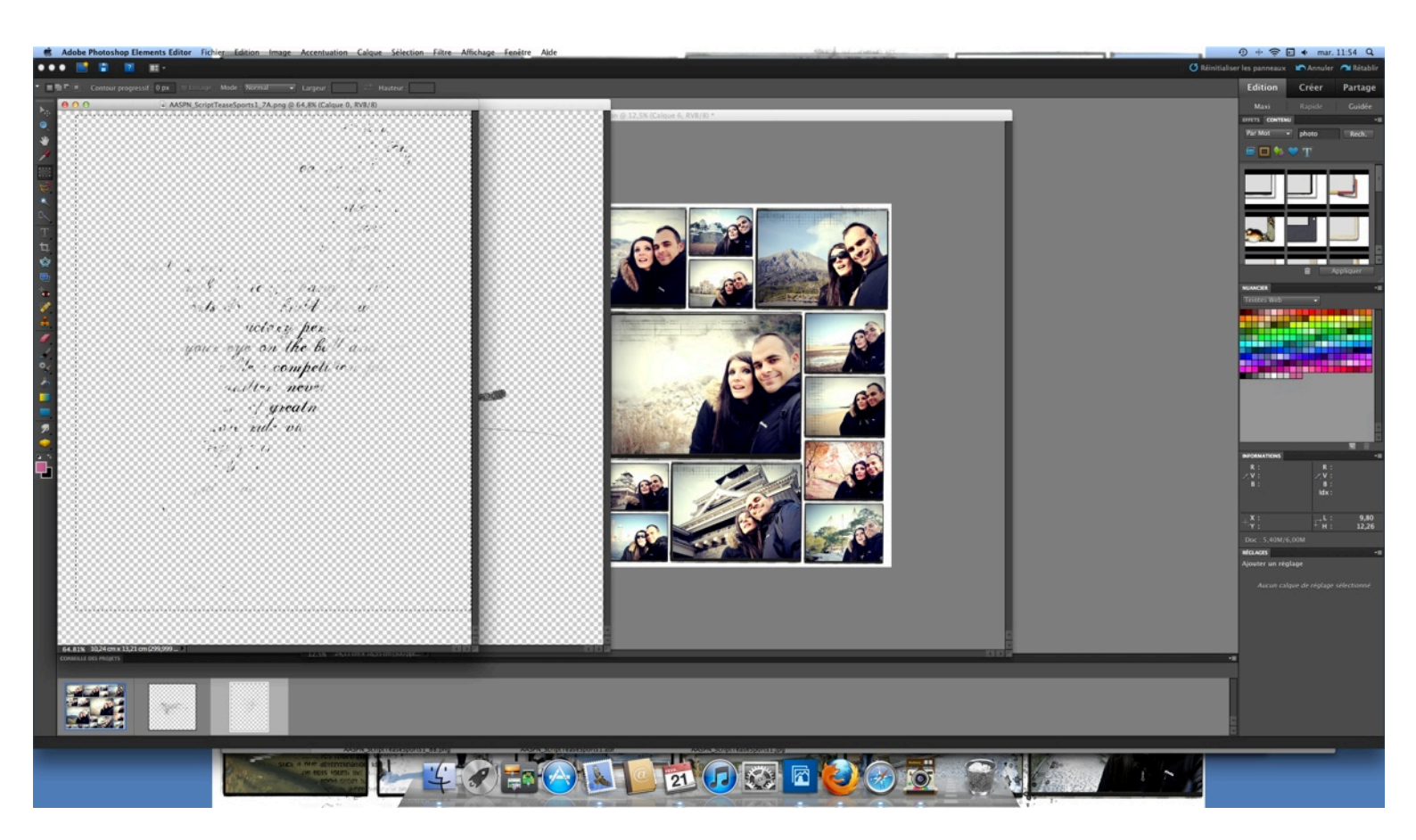

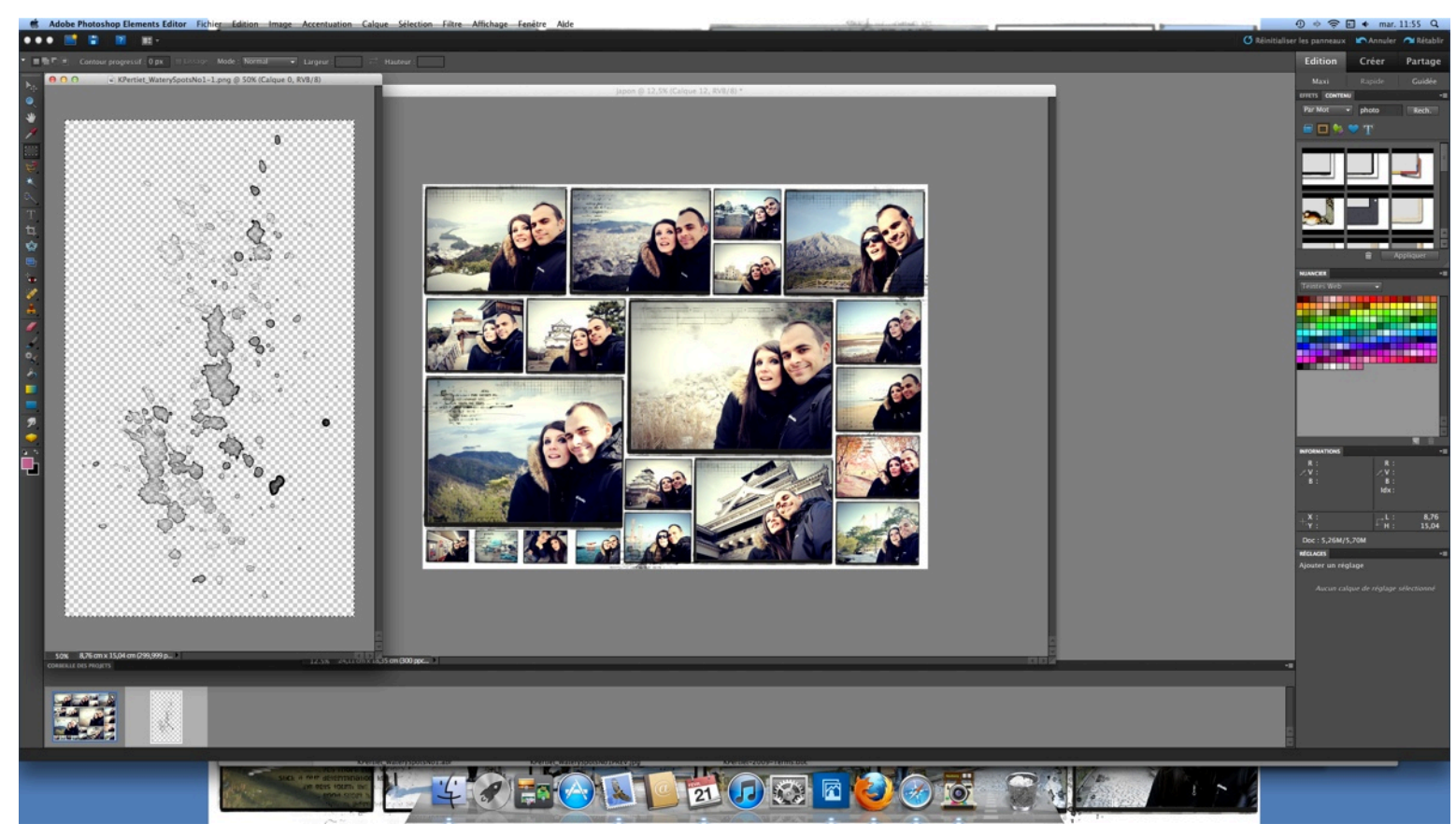

Vous pouvez placer vos brush où vous voulez et les re-dimensionner, toujours avec l'outil déplacement.

\* Quand votre mosaïque est décorée, rajoutez votre titre.

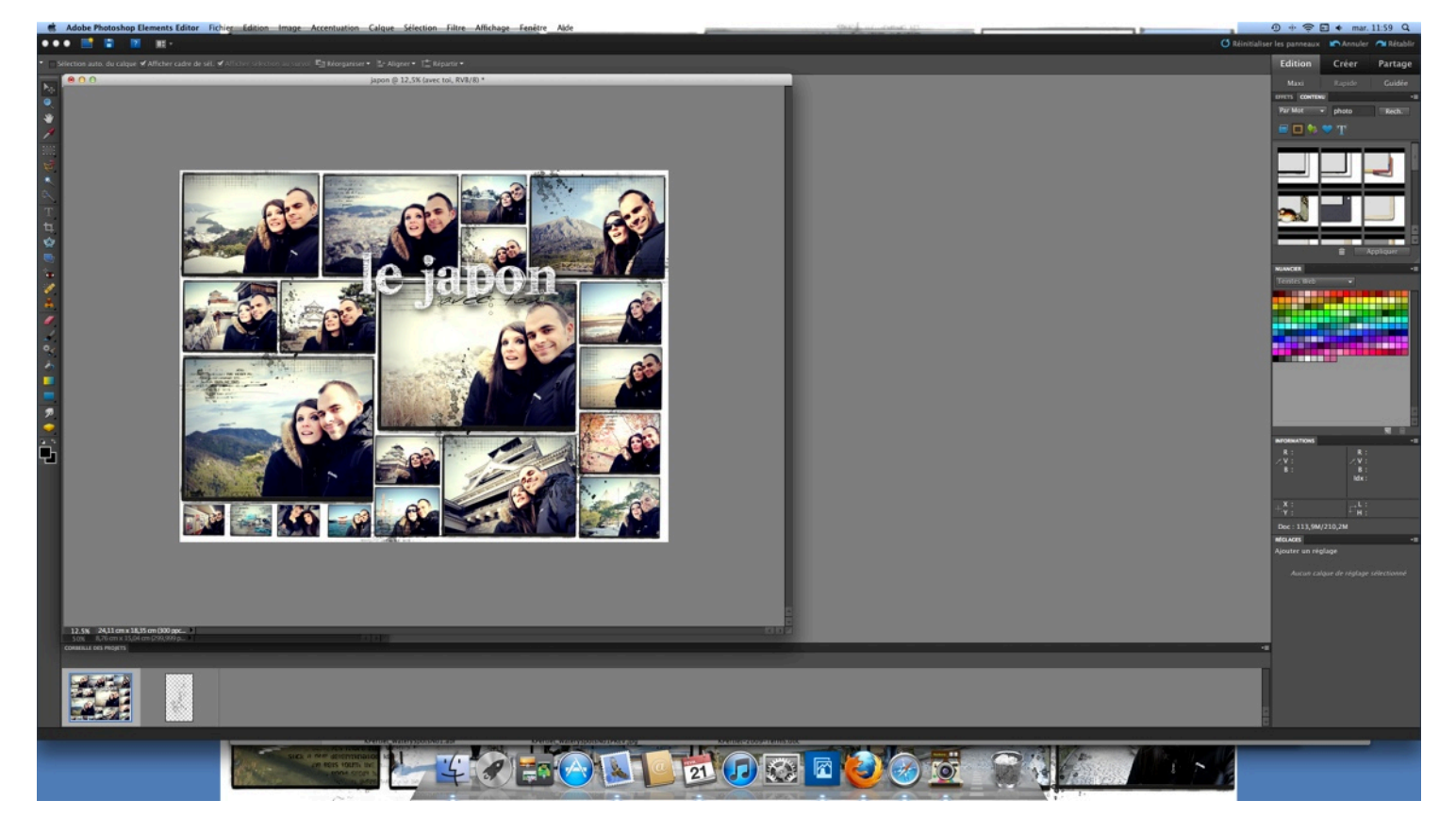

Utilisez l'outil titre de votre logiciel, choisissez votre police, la couleur et éventuellement l'effet (ombrage, 3D ...)

\* Re-dimensionnez et placez votre titre en utilisant l'outil déplacement.

| THESE PHOTOS TELL THE MOST WAY STORY                  |                                                                                                    |
|-------------------------------------------------------|----------------------------------------------------------------------------------------------------|
| The REAL MARK AND AND AND AND AND AND AND AND AND AND | Image: Second Second Se<br>Second Second Second Second Second Second Second Second Second Second Second Second Second Second Second Second Second Second Second Second Second Second Second Second Second Second Second Second Second Second Second Second Second Sec |
|                                                       |                                                                                                    |

\* Terminez en rajoutant quelques brush «texte» supplémentaires pour compléter le décor de votre mosaïque.

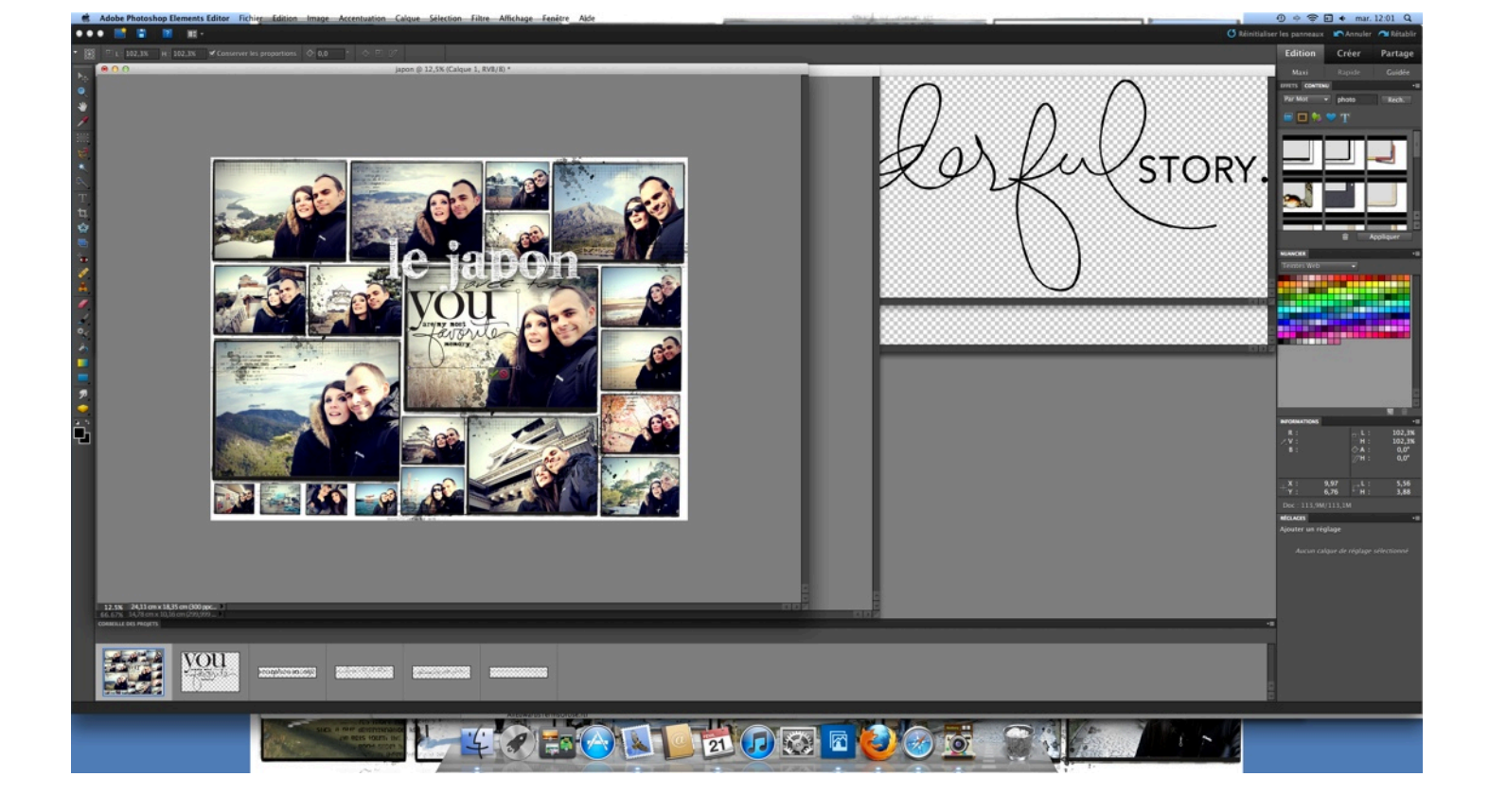

\* Quand tous vos brush sont collés, aplatissez à nouveau l'image pour la figer. Enregistrez votre image, et voilà le travail !

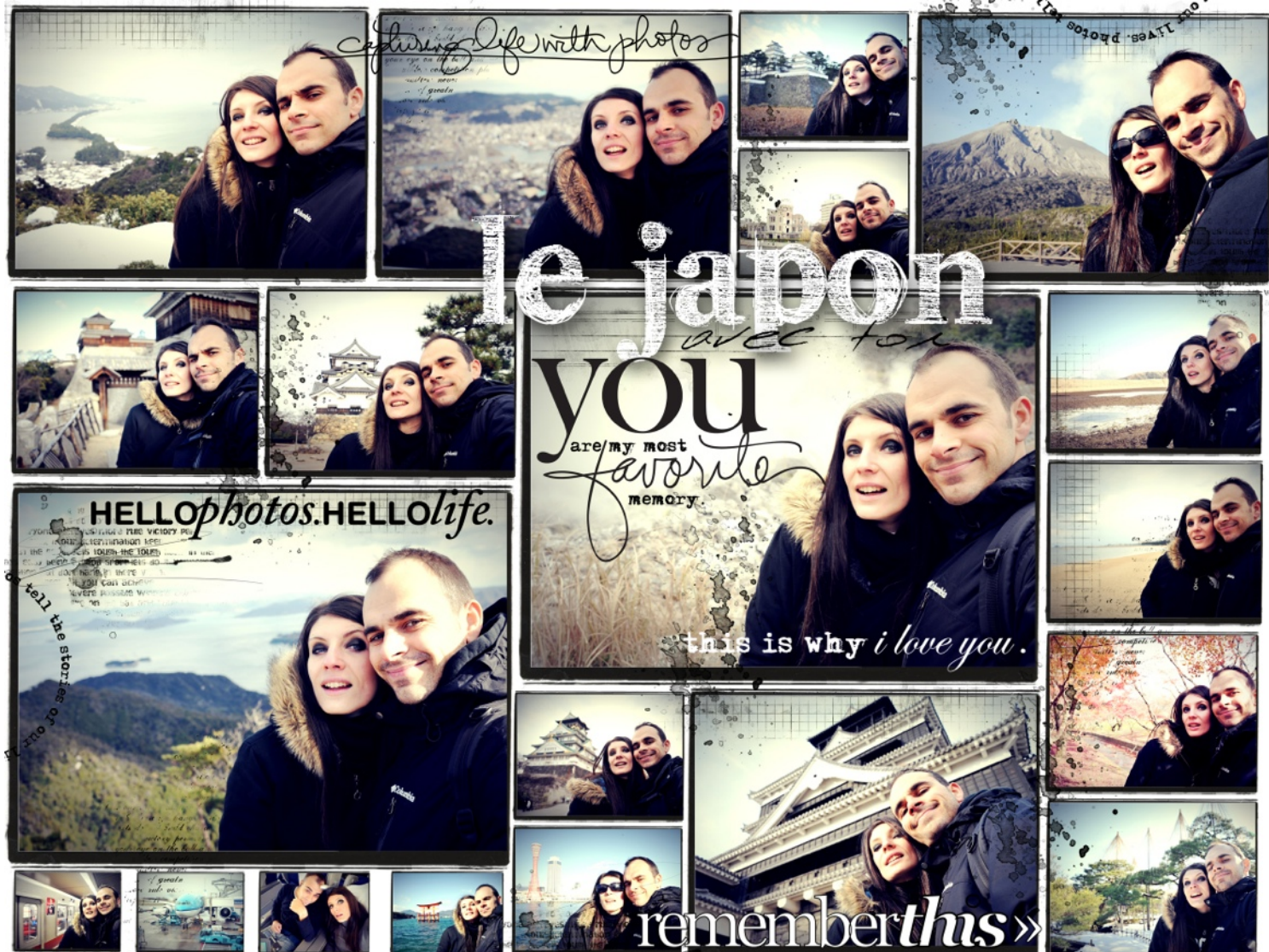

## **Restrictions** d'utilisation

La présente fiche technique ainsi que le projet présenté sont la propriété intellectuelle d'Elodie

Touzet et sont protégés par copyright. Cette fiche technique est destinée à un usage privé et personnel uniquement. Les images et les textes présents dans la fiche technique ne sauraient être utilisés à quelques fins que ce soient. Leur diffusion, quelle qu'elle soit (publication sur blog, site, forum, envoi par email, impression, copie, mise à disposition sur des serveurs, etc. ...) est strictement interdite. Le projet présenté est un projet original, sa reproduction totale ou partielle, ayant pour but l'animation d'ateliers ou la commercialisation sous quelque forme que ce soit est strictement interdite. Toute personne ne respectant pas ces restrictions d'utilisation, s'expose à des poursuites pénales, conformément au code de la propriété intellectuelle.